## How to download, install and activate Windows in NDHU

2023.10

- 1. Microsoft campus licensed products are offered in NDHU campus network for the faculty, students, and staff of NDHU.
- 2. Please download and install the softwares in your computer. Then you have to run the KMS activation process to make the software active. All steps are described below.
- 3. The internally hosted KMS server activates client computers for a period of 180 day, once a machine is activated it will attempt to communicate with the same KMS server every 7 days to renew it's activation resetting the license counter back to 180 days.

## Steps

- A-1.Download website : <u>Campus software download User Login panel</u>.
- A-2. Directly click the software to download the .ISO file and save it.
- A-3. Execute the .ISO file, and the program will automatically create a virtual CD drive. Open File Explorer, click on the executable file of the virtual CD drive, follow the on-screen instructions, and proceed to install the Windows program step by step."
- A-4. Download NDHU\_KMS.exe and save it.
- A-5. Execute <u>NDHU\_KMS.exe</u> to do the KMS activation process after Windows installation completion.

## Notes

Microsoft OS agreements for NDHU are Windows UPGRADES, and an eligible underlying Windows Operating System License is essential for each computer.